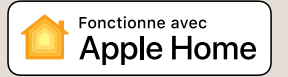

1501-04.480 FR Rev 1.6 10.2024

La technologie Apple HomeKit offre un moyen simple et sécurisé de contrôler les lumières, les portes, les thermostats et bien plus encore de votre maison depuis votre iPhone, iPad ou iPod touch.

Le neoHub de IMI Heimeier répond à Siri. Vous pourrez ainsi lui demander de vous communiquer la température actuelle, de définir une nouvelle température ou de programmer un maintien de la température. Il sera également possible d'activer/désactiver la programmation Boost directement depuis votre iPhone, iPad ou iPod touch.

#### Compatibilité

Le néoHub permet au neoStat, au neoStat-e et au neoAir de fonctionner avec la technologie HomeKit. Pour contrôler cet accessoire compatible HomeKit, la dernière version d'iOS ou d'iPadOS est recommandée.

La communication entre le neoHub et le neoStat, neoStat-e, neoAir est sécurisée par l'utilisation d'un mécanisme de protection basé sur la norme de cryptage avancée (AES) avec des clés de 128 bits générées de manière aléatoire.

L'utilisation du badge "Works with Apple" signifie qu'un accessoire a été concu pour fonctionner spécifiquement avec la technologie identifiée dans le badge et a été certifié par le développeur pour répondre aux normes de performance d'Apple. Apple n'est pas responsable du fonctionnement de cet appareil ni de sa conformité aux normes de sécurité et de réglementation.

Apple, Ápple Home, Apple Watch, HomeKit, HomePod, HomePod mini, iPad, iPad Air, iPhone et tvOS sont des marques commerciales d'Apple Inc. déposées aux États-Unis et dans d'autres pays et régions.

Nous nous réservons le droit d'apporter des modifications techniques sans préavis.

### Paramétrage du neoHub

Le neoHub est conçu pour être rapide et simple à installer.

Suivez les instructions de ce manuel et vous aurez bientôt un contrôle intelligent de votre chauffage.

### Exigences du système

- · Une connexion à large bande active.
- Alimentation secteur 230V (adaptateur fourni).
- Un routeur à large bande avec fonction DHCP.
- Un appareil mobile fonctionnant sous iOS, ou un système d'exploitation Android.

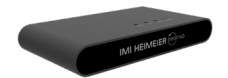

### 1. Alimentation électrique

Connectez le neoHub à votre routeur à l'aide du câble Ethernet fourni.

Branchez le bloc d'alimentation USB au neoHub.

Le voyant « Link » s'allume en ROUGE une fois que le neoHub s'est connecté à votre réseau.

Le voyant « Link » devient vert une fois la connexion est établie au serveur cloud IMI Heimeier.

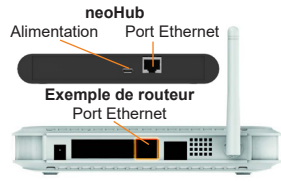

## 2. Téléchargez l'application

Connectez votre appareil mobile au même réseau wifi que votre neoHub. Téléchargez l'application gratuite IMI Heimeier neoApp et créez un compte.

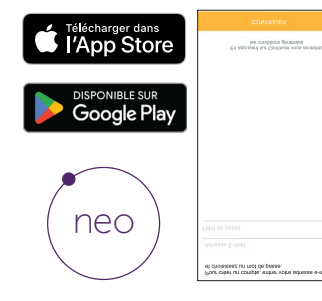

# 3. Aioutez une localisation

Une fois inscrit et connecté, Vous devrez ajouter un neoHub en lui attribuant une localisation.

Cliquez sur ajouter une localisation puis sélectionnez le neoHub.

| Log Out LOCALISATION                                                                                      |
|----------------------------------------------------------------------------------------------------|
| LOCALIBATION AUTOMATIQUE                                                                                  |
| Aucure localisation automatique enregistrée                                                               |
| Pour vous connecter automatiquement à cat emplacement, mainainir et faire glasser dans la zone ci-dessus. |
| AUTRES LOCALISATIONS                                                                                      |
| Aucune autre localisation                                                                                 |
|                                                                                                    |
|                                                                                                    |
|                                                                                                    |

# **IMI Heimeier**

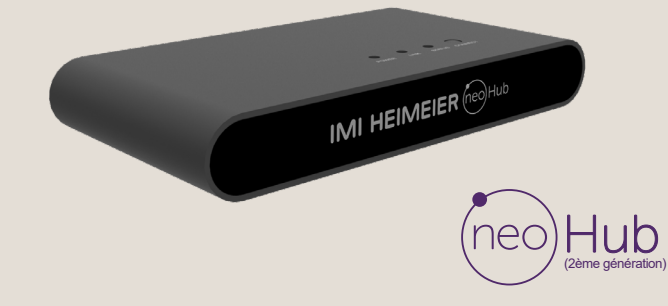

# 4. Connexion au neoHub

Appuyez sur le bouton d'appairage (Connect) du neoHub pour connecter celui-ci à votre application.

# IMI HEIMEIER (reg)Hub

# 8. Ajouter / Finir

Pour ajouter un autre produit de la gamme neo, appuyez sur AJOUTER UN AUTRE sinon appuyez sur FIN.

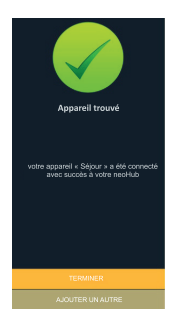

# 5. Nommez votre neoHub

Une fois l'appairage effectué, nommez votre neoHub en lui attribuant une localisation (par exemple, « Maison »). L'étape suivante consistera à appairer vos appareils Neo au neoHub. Sélectionnez AJOUTER UN NEOSTAT dans l'application.

neoHub trouvé

# 6. Ajoutez un emplacement

Sélectionnez un emplacement prédéfini ou définissez l'emplacement ou se situe votre appareil neo, puis appuyez sur SUIVANT. Un voyant clignote sur votre hub.

# 7. Appairez votre neoStat

- PARAM est maintenant sélectionné, appuyez deux fois sur la touche ✓.
- 3. Le symbole 🛜 commence à clignoter.
- Une fois connecté au hub, le symbole s'affiche en permanence.

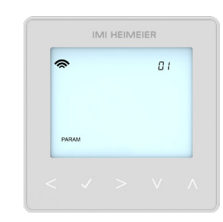

# Apple Home

1. Appairez votre neoHub IMI Heimeier à l'environnent « apple Home » à l'aide de l'application gratuite IMI Heimeier neoApp

Sur votre smartphone de type IOS, sélectionnez l'application « Maison ». Vous pourrez alors lier votre smartphone à votre domicile. Si aucune maison n'a été créée sur l'application, sélectionnez AJOUTER UN NOUVEAU DOMICILE et Attribuez un nom à votre logement. Exemple : Maison Tapez sur la flèche droite pour accéder à la maison.

Sélectionnez AJOUTER UN ACCESSOIRE. L'application va maintenant rechercher les appareils compatibles Homek'it. Dès qu'il s'affiche, sélectionnez le IMI Heimeier neoHub et scannez le code d'installation Homek'it au dos de votre neoHub avec la caméra de votre appareil iOS. Votre neoHub est maintenant appairé avec succès à Homek'it !

### 2. Affectez vos appareils à des pièces

Créez un emplacemen

Les étapes suivantes de l'application consistent à affecter tous les appareils connectés appairés au neoHub aux pièces que vous aurez créé dans l'application « Maison ».

Si vous le souhaitez, vous pouvez attribuer des noms à vos appareils connectés qui seront utilisé via la commande vocale Siri. Nommez votre appareil comme vous souhaitez l'appeler via la commande vocale Siri et affectez-le à l'emplacement concerné. Répétez ce processus pour tous vos appareils.

Une fois cette opération effectuée, sélectionnez FIN DES REGLAGES.

### 3. Créez des automatisations, partagez le contrôle et configurez d'autres appareils compatibles avec HomeKit

Découvrez comment définir des automatisations HorneKit, utiliser la commande vocale Siri, ajouter des utilisateurs et configurer d'autres appareils Apple avec l'app iOS10 Home – en vous rendant sur le site : www.apple.com/uk/ios/home

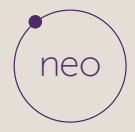

En savoir plus sur climatecontrol.imiplc.com